## **Engage Registration Instructions**

Sept 21, 2021

Below are instructions on how to join the Engage platform and register for one of the following positions:

- President
- ICC Representative
- Treasurer
- Advisor

If you have any questions or experience technical difficulties, email sdo@elcamino.edu.

| 1. Go to the<br>Engage<br>webpage and | El Camino<br>College 🚳 |        |                                   |                                                                               |  |
|---------------------------------------|------------------------|--------|-----------------------------------|-------------------------------------------------------------------------------|--|
| click "SIGN IN."                      | HOME                   | EVENTS | ORGANIZATIONS NEWS                | FORMS                                                                         |  |
|                                       |                        |        | Discove<br>Q Search Events, Organ | er unique opportunities at El Camino College<br>anizations, and News Articles |  |

| 2. The ECC sign-on<br>page will load.<br>Sign on using<br>your ECC email<br>address and<br>password<br>(same<br>password as<br>MyECC). |                                                                | EL CAMINO COLLEGE<br>Sign in with your ECC email account<br>username@elcamino.edu |  |  |  |  |  |  |
|----------------------------------------------------------------------------------------------------|----------------------------------------------------------------|-----------------------------------------------------------------------------------|--|--|--|--|--|--|
| 3. Fill in the<br>information<br>requested and<br>then click<br>"Create My<br>Account."                                                | El Camino<br>College 🐼<br>HOME EVENTS ORGANIZATIONS NEWS FORMS |                                                                                   |  |  |  |  |  |  |
|                                                                                                    | Create Account                                                 |                                                                                   |  |  |  |  |  |  |
|                                                                                                    | We just need a little info to get you started.                 |                                                                                   |  |  |  |  |  |  |
|                                                                                                    |                                                                | 13                                                                                |  |  |  |  |  |  |
|                                                                                                    | Last Name                                                      |                                                                                   |  |  |  |  |  |  |

| <ol> <li>You are now on<br/>the Home page<br/>of Engage. To<br/>register your<br/>club. click "Club</li> </ol> | El Camino<br>College 🐼<br>HOME EVENTS ORGANIZATIONS NEWS FORMS                                                                                                    |  |  |  |  |  |  |
|----------------------------------------------------------------------------------------------------|----------------------------------------------------------------------------------------------------|--|--|--|--|--|--|
| To access this<br>form and<br>others, go to<br>"Forms."                                                        | Explore El Camino College<br>Q Search Events, Organizations, and News Articles                                                                                                    |  |  |  |  |  |  |
|                                                                                                    | Welcome to Engage!     Engage Help Desk     Register Your Club                                                                                                    |  |  |  |  |  |  |
|                                                                                                    | I know the community is looking a bit empty at the moment, but have no fear; things will become much more vibrant as you complete Engage trainings! You'll be learning all about Engage through our trainings, but here is a link to the Engage Help Desk in case you want to start exploring early! Club Registration is now open! The deadline to register for Fall 2021 is Friday, October 22nd at 1:00pm. |  |  |  |  |  |  |
| 5. When you<br>reach the Add<br>Reviewers<br>page, enter                                                       | Club Registration                                                                                                    |  |  |  |  |  |  |
| your advisor's<br>email address.<br>If you have<br>more than one                                               | Enter up to five email addresses that will be added as Reviewers to your submission. Please note:                                                                                                    |  |  |  |  |  |  |
| advisor, click<br>"Add Another<br>Reviewer."                                                                   | <ul> <li>Email addresses must belong to a member of your campus community.</li> <li>Added Reviewers will be given full access to view, comment, and vote on your form submission.</li> <li>At least one email address is required to proceed.</li> </ul>                                                                                                    |  |  |  |  |  |  |
|                                                                                                    | Email<br>Enter a valid email                                                                                                    |  |  |  |  |  |  |
|                                                                                                    | + ADD ANOTHER REVIEWER                                                                                                    |  |  |  |  |  |  |

| 6. Once you are at the end of the | Submission                                        | PRINT .            |            |
|-----------------------------------|---------------------------------------------------|--------------------|------------|
| form, you can<br>click any of the | In Progress                                       |                    |            |
| blue text to                      | Club Registration                                 |                    |            |
| edit that                         | 1. Club Registration                              |                    |            |
| "Submit" once                     | ◦ Introduction                                    |                    |            |
| ready.                            | <ul> <li>Semester and Year</li> </ul>             |                    |            |
|                                   | <ul> <li>Club Name</li> </ul>                     |                    |            |
|                                   | Club Roles                                        |                    |            |
|                                   | Student Requirements                              |                    |            |
|                                   | Student Information                               |                    |            |
|                                   | • Student lerms                                   |                    |            |
|                                   | 1 Reviewer(s) Identified                          |                    |            |
|                                   |                                                   |                    |            |
|                                   |                                                   | SUBMIT             |            |
| 7. Your My<br>Submissions         | El Camino<br>College 🚳                            |                    | # <b>C</b> |
| appear with                       | HOME EVENTS ORGANIZATIONS NEWS FORMS              |                    |            |
| your form                         |                                                   |                    |            |
| iisteu.                           | Submission was successfully deleted.              |                    |            |
| You will also                     |                                                   |                    |            |
| email that                        | My Submissions                                    |                    |            |
| confirms your                     | J                                                 |                    |            |
| submission.                       | FORMS ELECTIONS ORGANIZATION REGISTRATIONS EVENTS |                    |            |
|                                   | Filter by Status                                  |                    | 0          |
|                                   | All                                               |                    | ч          |
|                                   | Name ÷ Status ÷ Status Date *                     | Date Completed +   | Action     |
|                                   | Club Registration Pending 8/16/2021 11:12 AM      | 8/16/2021 11:12 AM | 0          |

| Note: If you ever<br>want to see your<br>My Submissions<br>page, click "Forms"<br>then "View<br>Submissions." | El Camino<br>College 🚳<br>Home events organizations news forms                 | # <b>C</b>       |
|----------------------------------------------------------------------------------------------------|--------------------------------------------------------------------------------|------------------|
|                                                                                                    | Explore El Camino College<br>Q Search Events, Organizations, and News Articles |                  |
|                                                                                                    | El Camino<br>College (A)<br>HOME EVENTS ORGANIZATIONS NEWS FORMS<br>FORMS      | UIEW SUBMISSIONS |